# How to install NetBeans in Windows

(Updated Mar25, 2024)

Note: Don't run the NetBeans installer before both Java and Cygwin are installed on your system.

#### 1. Install Java SE 13 (JDK)

Although newer versions of the JDK are available, NetBeans requires a file included in versions 13 *and earlier* for the installation of the C/C++ plugin<sup>1</sup>.

a. Follow this link to download Java SE 13: https://www.oracle.com/java/technologies/javase/jdk13-archive-downloads.html

You can also search for 'java jdk 13' in a web browser, if the link above does not work.

b. Select the **Windows x64 Installer** option for JDK 13.0.2 (scroll down the page to reach this spot)<sup>2</sup>. Click the link on the right side of this option to download it.

| O ŵ E              | https://www.or | acle.com/java/te | echnologies/jav | ase/jdk13-archiv    | e-downloa | ds.html               |                        | Ê   |  |
|--------------------|----------------|------------------|-----------------|---------------------|-----------|-----------------------|------------------------|-----|--|
| RACLE              | Products       | Industries       | Resources       | Customers           | Partner   | s Developers          | Events Company         | _   |  |
|                    |                |                  |                 | م                   | 0         | View Accounts         | 고 Contact Sales        |     |  |
| ux Compressed Ar   | chive          | 179.41           | мв              |                     |           | * jdk-13.0.2          | 2_linux-x64_bin.tar.gz |     |  |
| cOS Installer      |                | 173.3 M          | ИB              | " <b>⊥</b> , jdk-13 |           |                       | 0.2_osx-x64_bin.dmg    |     |  |
| COS Compressed     | Archive        | 173.7 N          | ИB              |                     |           | ° <b>⊥</b> jdk-13.0.2 | 2_osx-x64_bin.tar.gz   |     |  |
| ndows x64 Installe | r              | 159.83           | MB              |                     |           | ° <b>⊥</b> jdk-13.0.2 | _windows-x64_bin.exe   |     |  |
| ndows x64 Compre   | essed Archive  | 178.99           | MB              |                     |           | * <b>±</b> jdk-13.0.2 | _windows-x64_bin.zip   |     |  |
| ndows x64 Compre   | essed Archive  | 178.99           | MB              |                     |           | 13.0.2 jdk-13.0.2     | e_windows-x64_bin.     | zip |  |

You may need to create an Oracle User account to download this software. If so, you can use your school email account and address when setting up your account:

Riverside City College 4800 Magnolia Avenue Riverside, CA 92506 (951) 222-8000

<sup>&</sup>lt;sup>1</sup> It *is* possible to get C/C++ working in NetBeans using a JDK version greater than 13, but extra work is required, and no features of these newer versions are needed for the C/C++ plugin to work.

If you are interested in getting JDK version 14 or greater working with NetBeans, a separate document called "*How to fix NetBeans and Java incompatibility*" shows a way to do this.

<sup>&</sup>lt;sup>2</sup> JDK versions 13.0.1 or lower should also work.

c. After downloading, double-click the downloaded file (likely in your **Downloads** folder) and follow the installation instructions<sup>3</sup>. Leave default settings from the installer as they are.

#### 2. Install Cygwin

- a. Open the web page: <u>https://www.cygwin.com/</u>.
- b. Scroll down the page to find the link to 'setup-x86\_64.exe'. Click it to download the installer.

| Cygwin 3.3 is the last major version supporting                                                                                                    |
|----------------------------------------------------------------------------------------------------|
| <ul> <li>Windows Vista</li> <li>Windows Server 2008</li> <li>32 bit Windows versions, including WOW64</li> </ul>                                                                       |
| Installing Cygwin                                                                                                    |
| Install Cygwin by running setup-x86 64.exe                                                                                                    |
| Use the setup program to perform a fresh install or to update an existing installation.                                                                                                |
| Keep in mind that individual packages in the distribution are updated separately from the DLL so the Cygwin DLL version is not useful as a general Cygwin distribution release number. |
| Support for Cygwin                                                                                                    |
| For all Cygwin-related questions, observations, suggestions and bug reports, please check the resources                                                                                |

c. Run 'setup-x86\_64.exe' to begin installing Cygwin<sup>4</sup>.

| Cygwin Setup | – 🗆 ×                                                                                                    |  |  |  |  |  |  |  |
|--------------|----------------------------------------------------------------------------------------------------|--|--|--|--|--|--|--|
|              | Cygwin Net Release Setup Program<br>This setup program is used for the initial installation of the<br>Cygwin environment as well as all subsequent updates. The<br>pages that follow will guide you through the installation.<br>Please note that we only install a base set of packages by<br>default. Cygwin provides a large number of packages<br>spanning a wide variety of purposes.<br>You can always run this program at any time in the future to<br>add, remove, or upgrade packages as necessary. |  |  |  |  |  |  |  |
|              | Setup version 2.919 (64 bit)<br>Copyright 2000-2022<br>https://cyqwin.com                                                                                                    |  |  |  |  |  |  |  |
|              | < Back Next > Cancel                                                                                                    |  |  |  |  |  |  |  |

Press **Next** for the next few steps until you reach list of packages. Leave all default settings as they are:

<sup>&</sup>lt;sup>3</sup> If a window pops up asking if you want to allow Java to make changes to the device (computer), click the **Yes** button.

<sup>&</sup>lt;sup>4</sup> Again, there may be a popup window asking to allow Cygwin to make changes on your system, click **Yes**.

| E Cygwin Setup - Choose Installation Type                                                                                            | - |     | $\times$ |
|----------------------------------------------------------------------------------------------------|---|-----|----------|
| Choose A Download Source<br>Choose whether to install or download from the internet, or install from files in<br>a local directory.  |   | 1   | E        |
| <ul> <li>Install from Internet<br/>(downloaded files will be kept for future re-use)</li> <li>Download Without Installing</li> </ul> |   |     |          |
| O Install from Local Directory                                                                                                    |   |     |          |
|                                                                                                    |   |     |          |
| < Back Next                                                                                                    | > | Can | ncel     |

| Select Root Install Directory<br>Select the directory where you want to install Cyg<br>installation parameters.                                                    | win. <mark>Also choose</mark> a fe                       | w                                 | 1                |     |
|----------------------------------------------------------------------------------------------------|----------------------------------------------------------|-----------------------------------|------------------|-----|
| Root Directory                                                                                                    |                                                          |                                   |                  |     |
| C:\cygwin64                                                                                                    |                                                          |                                   | Browse           |     |
| Install For                                                                                                    |                                                          |                                   |                  |     |
| All Users (RECOMMENDED)                                                                                                    |                                                          |                                   |                  |     |
| Cygwin will be available to all users of the system                                                                                                    | n.                                                       |                                   |                  |     |
| ◯ Just Me                                                                                                    |                                                          |                                   |                  |     |
| Cygwin will still be available to all users, but Des<br>Installer information are only available to the cun<br>Administrator privileges or if you have specific ne | ktop Icons, Cygwin Me<br>rent user. Only select<br>eeds. | enu Entries, a<br>this if you lac | and importa<br>k | ant |
|                                                                                                    |                                                          |                                   |                  |     |
|                                                                                                    |                                                          |                                   | _                |     |

d. You may change the local package directory to another location to save the installation files to. If you change to a nonexistent directory, you will be asked if you want to create it.

| E Cyg          | win Setup - Select                                               | Local Package                                          | Directory                           |                  | 2          |        | $\times$ |
|----------------|------------------------------------------------------------------|--------------------------------------------------------|-------------------------------------|------------------|------------|--------|----------|
| Sele<br>S<br>d | ct Local Package<br>elect a directory whe<br>ownloads. The direc | Directory<br>re you want Setup<br>tory will be created | o to store the i<br>d if it does no | nstallation file | esit<br>t. | E      | E        |
| Loca           | I Package Directory                                              |                                                        |                                     |                  |            |        |          |
| C:\            | Users\IEUser\Cygwir                                              | 1                                                      |                                     |                  |            | Browse |          |
|                |                                                                  |                                                        |                                     |                  |            |        |          |
|                |                                                                  |                                                        |                                     |                  |            |        |          |
|                |                                                                  |                                                        |                                     |                  |            |        |          |
|                |                                                                  |                                                        |                                     |                  |            |        |          |
|                |                                                                  |                                                        |                                     |                  |            |        |          |
|                |                                                                  |                                                        |                                     |                  |            |        |          |
|                |                                                                  |                                                        |                                     |                  |            |        |          |
|                |                                                                  |                                                        |                                     |                  |            | <br>   |          |
|                |                                                                  |                                                        |                                     | < Back           | Next       | Cance  | el       |

e. Keep your internet connection as 'Use System Proxy Settings':

| E Cygwin Setup - Select Connection Type                                                                                                    | —  |     | $\times$ |
|----------------------------------------------------------------------------------------------------|----|-----|----------|
| Select Your Internet Connection<br>Setup needs to know how you want it to connect to the internet. Choose<br>the appropriate settings below. |    | (   | E        |
| <ul> <li>Use System Proxy Settings</li> <li>Direct Connection</li> <li>Use HTTP/FTP Proxy:</li> </ul>                                        |    |     |          |
| Proxy Host<br>Port 80                                                                                                    |    |     |          |
| < Back Next                                                                                                    | t> | Can | cel      |

f. Choose a download site. It does not matter which one.

| Choose a si | te from this list, or add your own sites to the list.                                                                                                    |   |     |   | 2 |
|-------------|----------------------------------------------------------------------------------------------------|---|-----|---|---|
|             | Available Download Sites:                                                                                                    |   |     |   |   |
|             | https://cygwin.miror.constant.com<br>https://polish-miror.evolution-host.com<br>https://cygwin.mirors.hoobly.com<br>https://mirors.huaweicloud.com<br>https://mirors.theam-cymru.com<br>https://mirors.clarkson.edu<br>https://miror.clarkson.edu<br>http://www.gtlib.gatech.edu<br>https://mirors.rit.edu<br>https://mirors.rit.edu<br>https://miror.cs.vt.edu<br>https://miror.hk.koddos.net<br>https://miror-hk.koddos.net<br>https://miror.mangohost.net | • |     |   |   |
| User URL:   |                                                                                                    |   | Add | I |   |

g. In the **Select Packages** window, change the **View** dropdown list in the upper left corner to **Full**. Then in the **Search** textbox, enter **gcc**.

The list of packages will be filtered to only show items with 'gcc' in their names.

Find the packages called **gcc-core** and **gcc-g++.** For each of these, click the dropdown arrow button under the **New** column and select the highest *non-test* version in the list.

| Cygwin Setup - Select Packages                 |         |          |   |      |                     |          |                                                             | C |
|------------------------------------------------|---------|----------|---|------|---------------------|----------|-------------------------------------------------------------|---|
| Select Packages<br>Select packages to install. |         |          |   |      |                     |          |                                                             |   |
| ew Full V Search gool                          | Clear   |          |   |      |                     |          | ⊖ Keep                                                      | 1 |
| Package                                        | Current | New      |   | Src? | Categories          | Size     | Description                                                 |   |
| colorgee                                       |         | Skip     | * |      | Devel, Perl         | 14k      | Colorizer for GCC warning/error messages                    |   |
| ygwin32-gcc-core                               |         | Skip     | - |      | Devel, Unmaintained | 16,464k  | GCC for Cygwin 32bit toolchain (C, OpenMP)                  |   |
| rgwin32-gcc-debuginfo                          |         | Skip     | - |      | Debug, Unmaintained | 127,029k | Debug info for cygwin32-gcc                                 |   |
| gwin32-gcc-fortran                             |         | Skip     | - |      | Devel, Unmaintained | 7.014k   | GCC for Cygwin 32bit toolchain (Fortran)                    |   |
| gwin32-gcc-g++                                 |         | Skip     | - |      | Devel, Unmaintained | 10,456k  | GCC for Cygwin 32bit toolchain (C++)                        |   |
| pp-gcc-ada                                     |         | Skip     | - |      | Devel, Unmaintained | 13,501k  | GCC for DJGPP toolchain (Ada)                               |   |
| pp-gcc-core                                    |         | Skip     | * |      | Devel, Unmaintained | 7,926k   | GCC for DJGPP toolchain (C)                                 |   |
| pp-gcc-debuginfo                               |         | Skip     | - |      | Debug, Unmaintained | 169,469k | Debug info for digpp-gcc                                    |   |
| pp-gcc-fortran                                 |         | Skip     | * |      | Devel, Unmaintained | 6,296k   | GCC for DJGPP toolchain (Fortran)                           |   |
| pp-gcc-g++                                     |         | Skip     | - |      | Devel, Unmaintained | 8,279k   | GCC for DJGPP toolchain (C++)                               |   |
| pp-gcc-objc                                    |         | Skip     |   |      | Devel, Unmaintained | 5.087k   | GCC for DJGPP toolchain (Objective-C)                       |   |
| pp-gcc-objc++                                  |         | Skip     | V | 11   | Devel, Unmaintained | 5.349k   | GCC for DJGPP toolchain (Objective-C++)                     |   |
| c-core                                         |         | 11.3.0-1 | - |      | Devel               | 30,739k  | GNU Compiler Collection (C, OpenMP)                         |   |
| c-debuginfo                                    |         | Skip     |   |      | Debug               | 32,436k  | Debug info for gcc                                          |   |
| c-fortran                                      |         | Skip     | - |      | Devel               | 10,726k  | GNU Compiler Collection (Fortran)                           |   |
| c-g++                                          |         | 11.3.0-1 | * |      | Devel               | 18,042k  | GNU Compiler Collection (C++)                               |   |
| c-objc                                         |         | Skip     | * |      | Devei               | 7,867k   | GNU Compiler Collection (Objective-C)                       |   |
| c-objc++                                       |         | Skip     | - |      | Devel               | 8.371k   | GNU Compiler Collection (Objective-C++)                     |   |
| c-tools-epoch 1-autoconf                       |         | Skip     | - |      | Devel, Unmaintained | 425k     | (gcc-special) automatic configure script builder            |   |
| c-tools-epoch 1-automake                       |         | Skip     | * |      | Devel, Unmaintained | 419k     | (gcc-special) a tool for generating GNU-compliant Makefiles |   |
| c-tools-epoch2-autoconf                        |         | Skip     | * |      | Devel, Unmaintained | 712k     | (gcc-special) automatic configure script builder            |   |
| c-tools-epoch2-automake                        |         | Skip     | * |      | Devel, Unmaintained | 589k     | (gcc-special) a tool for generating GNU-compliant Makefiles | 5 |
| omakedep                                       |         | Skip     | - |      | Devel, Unmaintained | 6k       | X Makefile dependency tool for GCC                          |   |
| goc1                                           |         | 11.3.0-1 | * |      | Libs                | 31k      | GCC C runtime library                                       |   |
| gccjit0                                        |         | Skip     | • |      | Libs                | 9.628k   | GCC JIT runtime library, header files and documentation     |   |
| gccpp1                                         |         | Skip     | * |      | Libs                | 3k       | Boehm-Demers-Weiser garbage collector library               |   |
| ngw644686-gcc-core                             |         | Skip     | • | Π    | Devel               | 28,175k  | GCC for Win32 (686-w64-mingw32) toolchain (C, OpenMP)       | 1 |
| ingw644686-gcc-debuginfo                       |         | Skip     | - |      | Debug               | 421,774k | Debug info for mingw64-686-gcc                              |   |
| in an \$4 if \$5 and fast me                   |         | Skin     | - |      | David               | 11 124   | GCC for Win 22 (5295 w 54 minore 22) tooloh sin (Entron)    |   |

h. Now in the same window, enter gdb in the Search textbox and find package name gdb.
 Click the dropdown arrow button in the New column for gdb and <u>select version 9.2-1</u>. Do not select a higher version<sup>5</sup>.

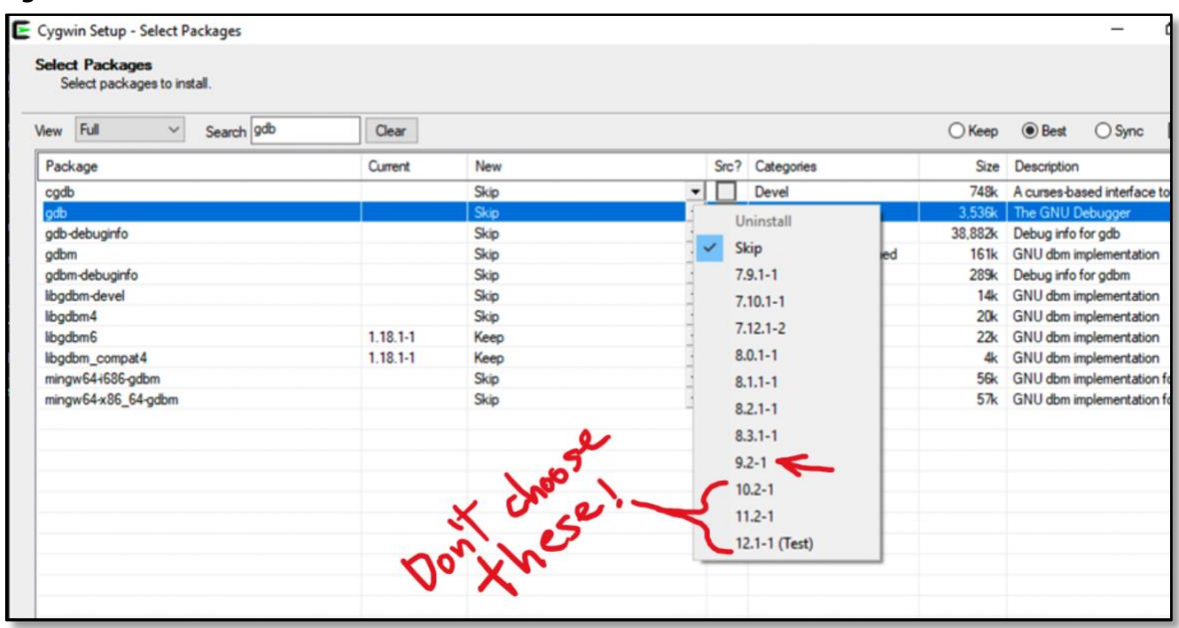

i. Still in the same window (Select Packages), enter make in the Search textbox. Find the make entry in the package list. Click the dropdown arrow button in the New column for make and select the highest non-test version.

| ew Full V Search make              | Clear   |              |   |      |                        | ОКеер     | Best O Sy                           |
|------------------------------------|---------|--------------|---|------|------------------------|-----------|-------------------------------------|
| Package                            | Current | New          |   | Src? | Categories             | Size      | Description                         |
| lbpagemaker-tools                  |         | Skip         | - |      | Graphics, Unmaintained | 5k        | MS Publisher file con               |
| libpagemaker0.0-debuginfo          |         | Skip         | - |      | Debug, Unmaintained    | 591k      | Debug info for libpag               |
| libpagemaker0.0-devel              |         | Skip         | - |      | Libs, Unmaintained     | 2k        | Adobe PageMaker in                  |
| libpagemaker0.0-doc                |         | Skip         | • | T    | Libs, Unmaintained     | 109k      | Adobe PageMaker in                  |
| libpagemaker0.0_0                  |         | Skip         | - |      | Libs, Unmaintained     | 65k       | Adobe PageMaker in                  |
| make                               | 4.3-1   | Кеер         | * | Π    | Devel                  | 503k      | The GNU version of                  |
| make-debuginfo                     |         | Skip         | - |      | Debug                  | 441k      | Debug info for make                 |
| makedepend                         |         | Skip         | - | Π    | Devel                  | 29k       | X Makefile depende                  |
| makedepend-debuginfo               |         | Skip         | • | Ē    | Debug                  | 75k       | Debug info for make                 |
| makepasswd                         |         | Skip         | • | T    | Perl, Utils            | 14k       | Generate and encry                  |
| makeself                           |         | Skip         | • | T    | Archive                | 27k       | Utility to generate se              |
| mingw6446864ibpagemaker0.0         |         | Skip         | • |      | Libs, Unmaintained     | 76k       | Adobe PageMaker i                   |
| mingw64-i686-gt4-gmake             |         | Skip         | • | T    | Devel, Unmaintained    | 7,326k    | Qt4 development to                  |
| mingw64-1686-gt4-gmake-debuginfo   |         | Skip         | - | F    | Debug, Unmaintained    | 79,179k   | Debug info for mingy                |
| mingw64-x86_64-libpagemaker0.0     |         | Skip         | • | Ē    | Libs, Unmaintained     | 74k       | Adobe PageMaker in                  |
| mingw64-x86 64-gt4-gmake           |         | Skip         | • | Ē    | Devel, Unmaintained    | 7,330k    | Qt4 development to                  |
| mingw64-x86_64-gt4-gmake-debuginfo |         | Skip         | - |      | Debug, Unmaintained    | 79,182k   | Debug info for mingy                |
| perl-Ext Utils-Make Maker          |         | Skip         | • | Ē    | Perl                   | 284k      | Perl distribution Ext.              |
| psl-make-dafsa                     |         | Skip         | • | T    | Devel                  | 8k        | Public Suffix List libra            |
| vim-cmake                          |         | Skip         | - | F    | Editors                | 18k       | Cross-platform make                 |
| psl-make-dafsa<br>vim-cmake<br><   |         | Skip<br>Skip | • |      | Devel<br>Editors       | 8k<br>18k | Public Suffix Lit<br>Cross-platform |

<sup>&</sup>lt;sup>5</sup> Versions above 9.2-1 do not currently work with the NetBeans C/C++ plugin. **gdb** is the debugger for C/C++.

j. Click **Next**, now that all four packages are selected (**gcc-core**, **gcc-g++**, **gdb**, and **make**). The next window should list all packages that will be installed<sup>6</sup>. After viewing the list, click **Next** and download should start. This may take a few minutes.

| , sygnin setup increasing commit changes                                                                                                    |  | - |   | × |
|----------------------------------------------------------------------------------------------------|--|---|---|---|
| Review and confirm changes                                                                                                    |  |   | 1 |   |
| Install _autorebase 001091-1<br>Install alternatives 1.3.30c-10<br>Install base-cygwin 3.8-1<br>Install base-files 4.3-3<br>Install bash 4.4.12-3<br>Install binutils 2.39-1 (automatically added)<br>Install bzip2 1.0.8-1<br>Install ca-certificates 2022.2.54-3<br>Install coreutils 9.0-1 |  |   |   | ^ |
| Install crypto-policies 20190218-1<br>Install cygutils 1.4.17-1<br>Install cygwin 3.3.6-1                                                                                                    |  |   | > | ~ |

k. After installation is complete, click **Finish** to exit the installer.

## 3. Install NetBeans

a. Open the web page <u>https://netbeans.apache.org/download/</u>.

Go to the **NetBeans** download page by clicking one of the **Download** buttons<sup>7</sup>:

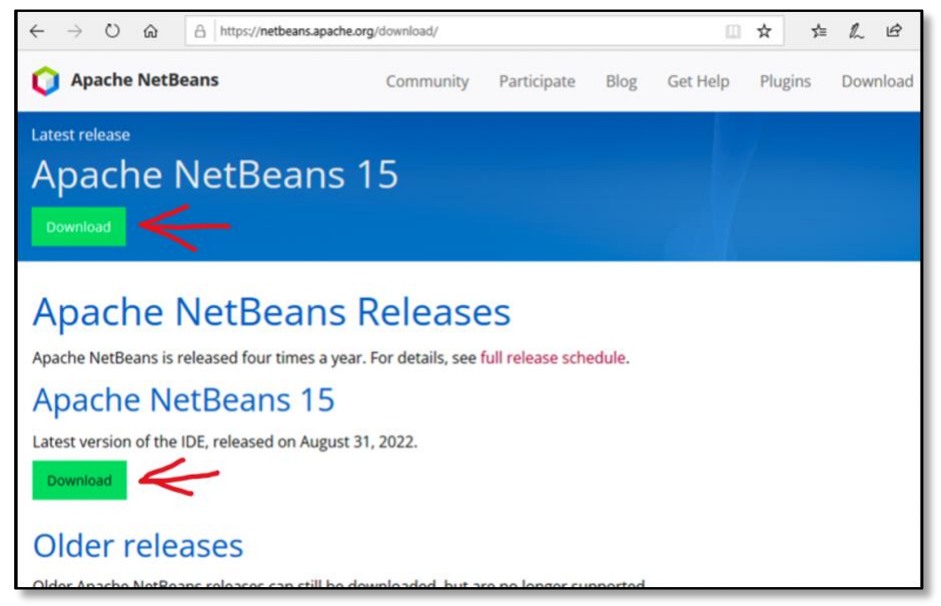

<sup>&</sup>lt;sup>6</sup> If this is the first time Cygwin is being installed and configured on the system, several more packages will be installed besides the four specifically selected. These include the base Cygwin system.

<sup>&</sup>lt;sup>7</sup> As of this writing, NetBeans 21 is available. A recent NetBeans version should work fine – but NetBeans 15 has been more extensively tested with the setup described in this document. If needed, you can download past versions by clicking the button under "Older releases" on the page.

b. In the next page, make sure to download the Windows 64-bit version of NetBeans:

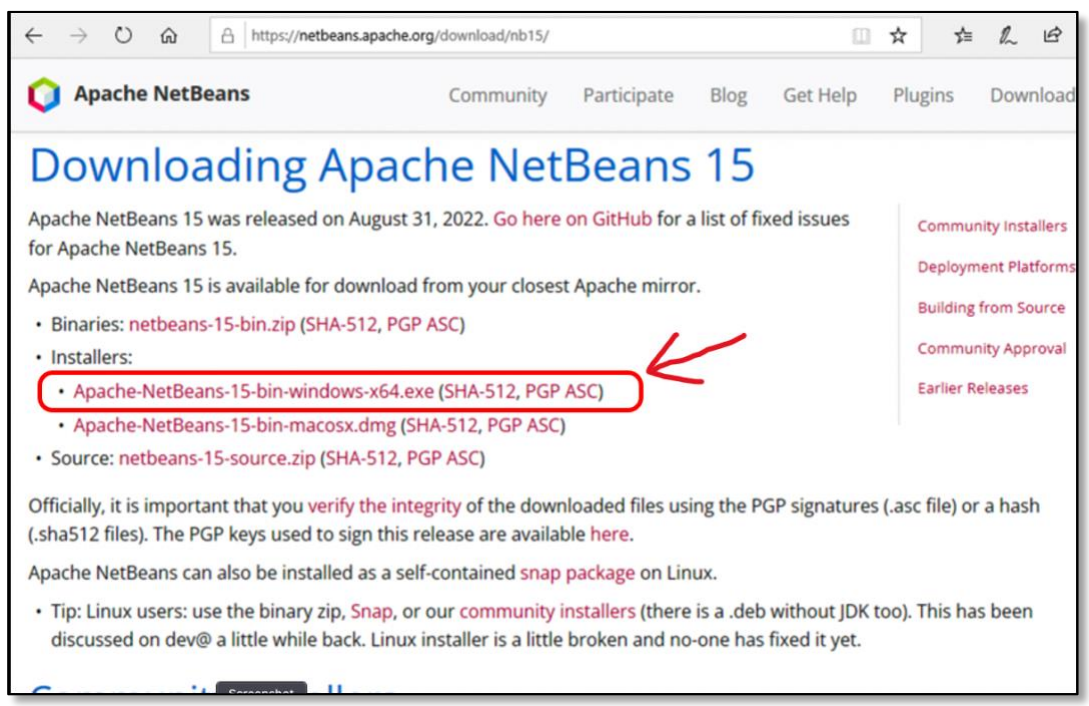

c. Now go to your **Downloads** folder (or wherever you had NetBeans downloaded to) and double-click the NetBeans installer file to run it (e.g. **Apache-NetBeans-15-bin-windows-x64.exe**)<sup>8</sup>. Click the **Next** button on the NetBeans installer window.

| 🗘 Apache NetBeans IDE Ins | taller                                                                                                    | _                             |             | ×      |
|---------------------------|----------------------------------------------------------------------------------------------------|-------------------------------|-------------|--------|
|                           | Welcome to the Apache NetBeans I                                                                               | IDE 15 Inst                   | aller       |        |
|                           | The installer will install the NetBeans IDE with the fi<br>Click Customize to select the packs and runtimes to | ollowing packs ar<br>install. | nd runtimes | s.     |
|                           | Base IDE<br>Java SE<br>Java EE<br>HTML5/JavaScript<br>PHP                                                      |                               |             |        |
|                           |                                                                                                    |                               |             |        |
|                           |                                                                                                    |                               |             |        |
| Apache<br>NetBeans IDE    | Customize                                                                                                    | Installation                  | n Size: 791 | . 4 MB |
|                           |                                                                                                    | Next >                        | Cano        | cel    |

<sup>&</sup>lt;sup>8</sup> Once again, if a window pops up saying NetBeans wants to make changes to your computer, click the **Yes** button to allow it.

d. In the License Agreement window, click the checkbox to accept the terms. Then click **Next**.

|                                                                                                    |     |         | ×   |
|----------------------------------------------------------------------------------------------------|-----|---------|-----|
| icense Agreement                                                                                                    | A A | ache    | IDE |
| Please read the following license agreement carefully.                                                                                                    |     | etbeans | IDE |
| APACHE NETBEANS IDE DEVELOPMENT VERSION ("Product")<br>LICENSE AGREEMENT                                                                                                    |     |         | ^   |
| PLEASE READ THE FOLLOWING LICENSE AGREEMENT TERMS AND<br>CONDITIONS CAREFULLY, INCLUDING WITHOUT LIMITATION THOSE<br>DISPLAYED ELSEWHERE (AS INDICATED BY LINKS LISTED BELOW),<br>BEFORE USING THE SOFTWARE. THESE TERMS AND CONDITIONS<br>CONSTITUTE A LEGAL AGREEMENT BETWEEN YOU, OR THE ENTITY FOR<br>WHICH YOU ARE AN AUTHORIZED REPRESENTATIVE WITH FULL<br>AUTHORITY TO ENTER INTO THIS AGREEMENT, AND APACHE. BY<br>CLICKING "ACCEPT" OR THE EQUIVALENT YOU AGREE TO ALL OF<br>THE TERMS AND CONDITIONS OF THIS LICENSE AGREEMENT. IF YOU<br>DO NOT AGREE TO THIS LICENSE DO NOT CLICK "ACCEPT" OR<br>THE EQUIVALENT AND DO NOT INSTALL OR USE THIS SOFTWARE. |     |         |     |
| Apache License<br>Version 2.0, January 2004<br>http://www.apache.org/licenses/                                                                                                    |     |         |     |
| TERMS AND CONDITIONS FOR USE, REPRODUCTION, AND DISTRIBUTION                                                                                                    |     |         | ~   |
| ✓ I accept the terms in the license agreement                                                                                                    |     |         |     |

e. In the next window, under **JDK for the Apache NetBeans IDE**, make sure that *the location of the correct JDK has been chosen*. You may have multiple versions of JDK on your computer. The version you installed in Step 1 should be specified here (change to the right one, if it says different).

| Q Apache NetBeans IDE Installer                                                 | -           |            | < |
|---------------------------------------------------------------------------------|-------------|------------|---|
| Apache NetBeans IDE 15 Installation<br>Choose the installation folder and JDK™. |             | tBeans IDE | 6 |
| Install the Apache NetBeans IDE to:                                             |             |            |   |
| C:\Program Files\WetBeans-15                                                    |             | Browse     |   |
| JDK™ for the Apache NetBeans IDE:                                               |             |            |   |
| C:\Program Files\Java\jdk-13.0.2                                                | ~           | Browse     |   |
|                                                                                 |             |            |   |
| <                                                                               | Back Next > | Cancel     |   |

f. Click Install in the next window:

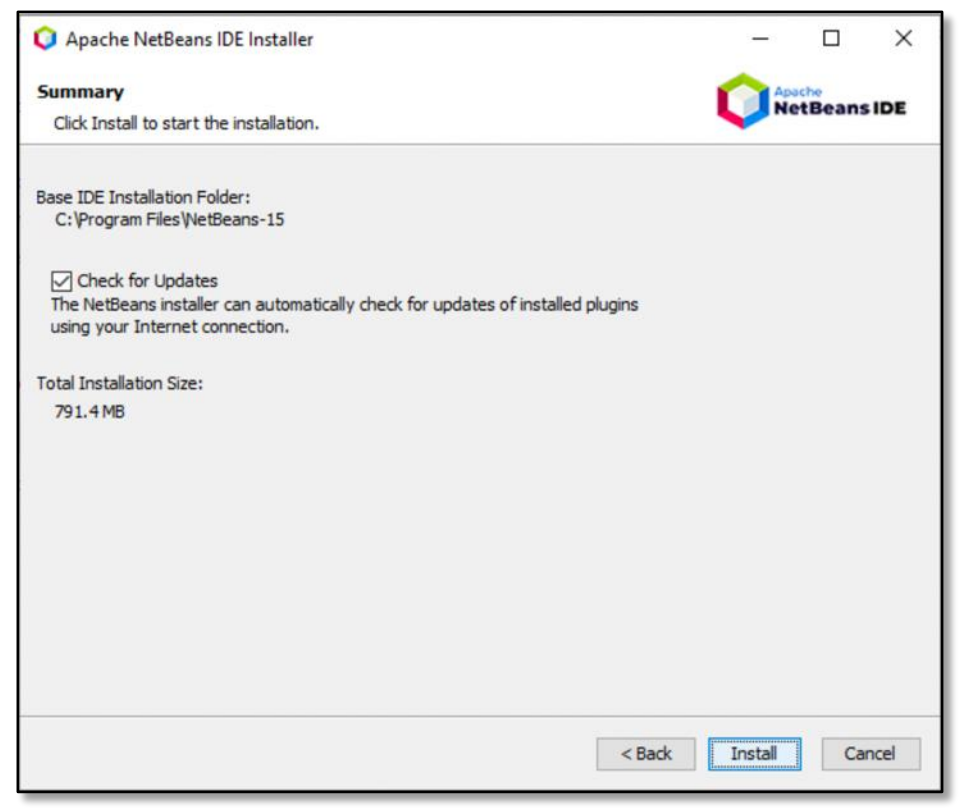

Installation may take a few minutes. After it's done, click the Finish button.

#### 4. Modify NetBeans to build C/C++ projects

The NetBeans IDE<sup>9</sup> is not set up to use with C/C++ projects by default. Follow the next steps to add this capability.

a. Start NetBeans (e.g., go to the Windows Start Button, look for "Apache NetBeans IDE...", and click on it).

| <ul> <li>File V</li> <li>P</li> <li>P</li> <li>P</li> </ul> | View Debug      | Profile | Team | Tools | Window | Help  | Apache N   | letBeans IDE 15 | 🔍 Search (Ctrl+I) |
|-------------------------------------------------------------|-----------------|---------|------|-------|--------|-------|------------|-----------------|-------------------|
| Start Page                                                  | ×               |         |      |       |        |       |            |                 |                   |
| Q                                                           | Apache<br>NetBe | ans     | IDE  |       |        | Learn | & Discover | My NetBeans     | What's New        |
| L                                                           | earn &          | Disc    | ovei | -     |        |       |            |                 |                   |
| т                                                           | ake a Tour      |         |      |       |        |       |            | Demos 8         | Tutorials         |
| T                                                           | ry a Sample P   | roject  |      |       |        |       |            | Java SE Appli   | cations           |
| v                                                           | Vhat's New      |         |      |       |        |       |            | PHP and HTM     | IL5 Applications  |
| C                                                           | Community Cor   | mer     |      |       |        |       |            | All Online Do   | ocumentation >>   |

In the NetBeans main window, go to the **Tools** menu, then **Plugins**.

How to install NetBeans in Windows (Mar25, 2024).docx

<sup>&</sup>lt;sup>9</sup> IDE = Integrated Development Environment.

b. In the Plugins window, click on the **Settings** tab and make sure that **NetBeans 8.2 Plugin Portal** is *Active* (it's checkbox should be checked).

| Configuration of Update Centers:<br>Active Name<br>VetBeans 8.2 Plugin Portal<br>Votation NetBeans Distribution<br>VetBeans Distribution<br>VetBeans Plugin Portal<br>Last Check: never<br>URL:<br>http://updates.netbeans.org/netbeans/upr                                                                                                    | Edates/8.2/uc/final/dist | fit Remove             |
|----------------------------------------------------------------------------------------------------|--------------------------|------------------------|
| Active     Name       Image: Constraint of the system of the system of the syste                                | Et                       | dit Remove             |
| Image: Constraint of the second second se | dates/8.2/uc/final/dist  | ribution/catalog.xml.g |
|                                                                                                    |                          |                        |
| Automatically Check for Updates<br>Check Interval: Every Week<br>Advanced<br>Plugin Install Location: Default                                                                                                    | ~                        | Add<br>Proxy Settings  |

If the **NetBeans 8.2 Plugin Portal** is not available, click the **Add** button and the Update Center Customizer window will appear.

Enter "NetBeans 8.2 Plugin Portal" for the Name field, and use the URL:

http://updates.netbeans.org/netbeans/updates/8.2/uc/final/distribution/catalog.xml.gz for the repository.

| 🚺 Up  | date Center Customizer X                                                              |
|-------|---------------------------------------------------------------------------------------|
| Name: | NetBeans 8.2 Plugin Portal                                                            |
|       | Check for updates automatically                                                       |
| URL:  | http://updates.netbeans.org/netbeans/updates/8.2/uc/final/distribution/catalog.xml.gz |
|       | Trust update center fully and allow automatic installations                           |
|       |                                                                                       |
|       | OK Cancel                                                                             |

c. Now click on the **Available Plugins** tab. If you don't see "**C/C++**" in the list of options, click the **Check for Newest** button.

| Check  | for Newest                        |            |        | Search:                                                                      |
|--------|-----------------------------------|------------|--------|------------------------------------------------------------------------------|
| nstall | Name                              | Category   | Source | CIC++                                                                        |
| ~      | C/C++                             | C/C++      | ¢      |                                                                              |
|        | BinEd - Binary/Hexadecimal Editor | Editing    | -      | Q Certified Plugin                                                           |
|        | Java Card™                        | Java Card™ | 0      |                                                                              |
|        | Oberthur Java Card Platform       | Java Card™ | 0      | Version: 1.30.6.1<br>Date: 5/19/17                                           |
|        | Java Card Runtime Bundle          | Java Card™ | 0      | Source: NetBeans 8.2 Plugin Portal                                           |
|        | Java ME Keystore Management       | Java ME    | 0      | Homepage: http://www.netbeans.org/                                           |
|        | Java ME Common Ant Tasks          | Java ME    | 0      |                                                                              |
|        | Java ME Core                      | Java ME    | 0      | Plugin Description                                                           |
|        | Java ME Project                   | Java ME    | 0      | C/C++ support including editing projects GDB debugger and make There is a ba |
|        | Oracle JET Support                | JavaScript | 0      | support for Fortran and Assembler (x86/64, SPARC)                            |
|        | Hibernate                         | Java SE    | 0      |                                                                              |
|        | JavaFX Implementation for Wind    | Libraries  | 0      |                                                                              |
|        | GUI Popup & Inspect               | Swing      | 60     |                                                                              |
|        | Explore Location in OS            | Utilities  | -      |                                                                              |
|        | XPathUtil                         | XML        | -      |                                                                              |
|        |                                   |            |        |                                                                              |
|        |                                   |            |        |                                                                              |

d. Click **Next** in the next window.

| NetBeans IDE Installer                                                                                                    | ×    |  |  |
|----------------------------------------------------------------------------------------------------|------|--|--|
| Welcome to the NetBeans IDE Plugin Installer<br>The installer will download, verify and then install the selected plugins. |      |  |  |
| The following plugins will be installed:                                                                                   |      |  |  |
| <b>C/C++</b> [1.30.6.1]                                                                                                    |      |  |  |
|                                                                                                    |      |  |  |
|                                                                                                    |      |  |  |
|                                                                                                    |      |  |  |
|                                                                                                    |      |  |  |
|                                                                                                    |      |  |  |
|                                                                                                    |      |  |  |
| < Back Next > Ca                                                                                                    | Help |  |  |

e. In the next window, click the checkbox to accept the license agreement, then click **Install**.

|                                           |                                                                                                    | ×   |
|-------------------------------------------|----------------------------------------------------------------------------------------------------|-----|
| License<br>Please re                      | Agreement<br>ad all of the following license agreements carefully.                                                                                                    |     |
| In order<br>associat                      | to continue with the installation, you need to agree with all of the license agreeme<br>ed with the particular plugins.                                                                                  | nts |
| Plugins:                                  | Remote Git [1.2.11.1.1]                                                                                                    | ~   |
| LICENS<br>(CDDL)                          | E: The Common Development and Distribution License<br>Version 1.0 or the GNU General Public License                                                                                                    |     |
| (GPL) w<br>NetBear<br>addition<br>by othe | ith "CLASSPATH" EXCEPTION govern your use of:<br>ns software. NetBeans software also makes use of<br>nal libraries made available for use and distribution<br>r parties, including open-source projects. |     |

f. In the Verify Certificate window, click **Continue**.

| <ul> <li>Signed and Valid (0)</li> <li>Self signed (67)</li> <li>Unsigned (0)</li> <li>Modified/Damaged (0)</li> </ul> |  |
|----------------------------------------------------------------------------------------------------|--|
|                                                                                                    |  |
|                                                                                                    |  |
|                                                                                                    |  |

g. On the final window of the plugin installer, click **Finish**<sup>10</sup>.

Then restart NetBeans.

| pdates | (1) Available Plug    | NetBeans IDE Installer ×                                                     |                             |
|--------|-----------------------|------------------------------------------------------------------------------|-----------------------------|
| Check  | for Newest            | Installation completed successfully                                          | Search:                     |
| nstall | Name                  | Click Finish to quit the NetBeans IDE installer.                             |                             |
|        | C/C++                 |                                                                              | -                           |
|        | BinEd - Binary/Hexa   | The NetBeans IDE Installer has successfully installed the following plugins: |                             |
|        | Java Card™            | C/C++                                                                        |                             |
|        | Oberthur Java Card    |                                                                              |                             |
|        | Java Card Runtime B   |                                                                              |                             |
|        | Java ME Keystore Ma   |                                                                              |                             |
|        | Java ME Common A      |                                                                              |                             |
|        | Java ME Core          |                                                                              |                             |
|        | Java ME Project       |                                                                              | er and make. There is a has |
|        | Oracle JET Support    |                                                                              | is and maker mere is a bas  |
|        | Hibernate             |                                                                              |                             |
|        | JavaFX Implementat    |                                                                              |                             |
|        | GUI Popup & Inspec    |                                                                              |                             |
|        | Explore Location in C |                                                                              |                             |
|        | XPathUtil             |                                                                              |                             |
| Instal | I 1 plugin selecte    | Finish Help                                                                  | Clara Hala                  |

## 5. Test C/C++ in NetBeans

Finally, after restarting NetBeans, try creating a new project. The method described here is likely the one you will be using for creating a new NetBeans C/C++ project throughout the course.

a. Do one of the following to start a new project: a) click the gold/yellow "New Project" icon in the upper left of the NetBeans window; b) go to the File menu and then New Project...; or c) use the <Ctrl>-<Shift>-N key combination.

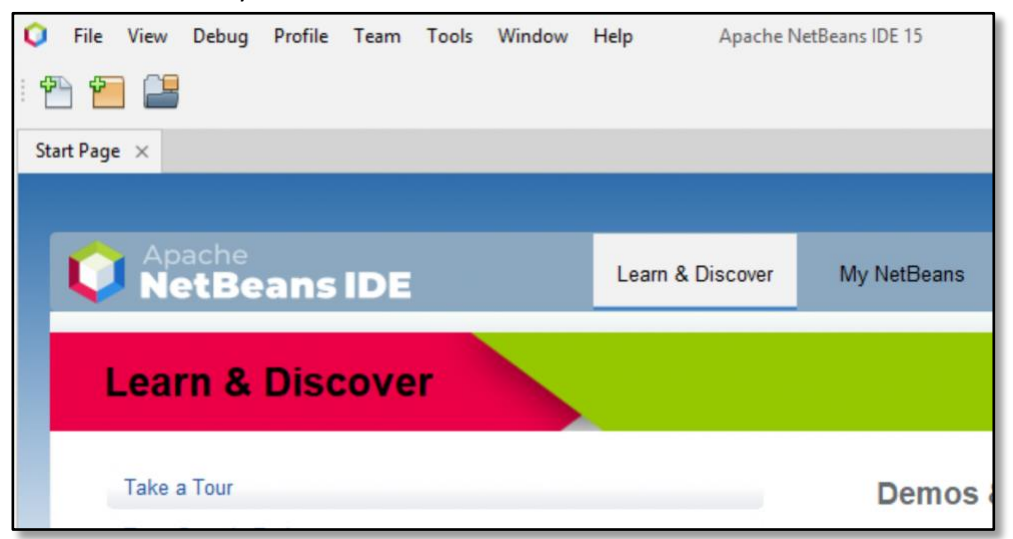

<sup>&</sup>lt;sup>10</sup> In this final window, if the message says "Installation completed <u>un</u>successfully", proceed with the final steps anyways. This message occasionally occurs but often the C/C++ plugin still gets installed. If it looks like the plugin did not get installed correctly, get help from a lab aide or instructor.

b. The New Project window should open. You should see a **C/C++** option under Categories in this window. Click on it.

| teps           | Choose Project                                                                              |                                     |  |  |  |  |
|----------------|---------------------------------------------------------------------------------------------|-------------------------------------|--|--|--|--|
| Choose Project | 🤍 Filter:                                                                                   |                                     |  |  |  |  |
|                | Categories:                                                                                 | Projects:                           |  |  |  |  |
|                | Java with Maven                                                                             | C/C++ Project with Existing Sources |  |  |  |  |
|                | Java with Gradle                                                                            | C/C++ Project from Binary Files     |  |  |  |  |
|                | Java with Ant                                                                               | C/C++ Dynamic Library               |  |  |  |  |
|                | PHP                                                                                         | C/C++ Static Library                |  |  |  |  |
|                | C/C++                                                                                       | C/C++ Qt Application                |  |  |  |  |
|                | > 🖿 Samples                                                                                 | C/C++ Qt Static Library             |  |  |  |  |
|                | Description:                                                                                |                                     |  |  |  |  |
|                | Creates a new application project. It uses an IDE-generated makefile to build your project. |                                     |  |  |  |  |
|                |                                                                                             |                                     |  |  |  |  |

Under **Projects**, there should be several C/C++ entries.

If you only see "Lightweight C/C++ Project" in this section, the C/C++ configuration was *not* set up properly. In this case, go back to Step 4: Modify NetBeans to build C/C++ projects, and check those steps to see if something was missed.

If instead, you see all the C/C++ choices under **Projects**, select **C/C++ Application** and click **Next**.

| 1.       Choose Project         2.       Project Name and Location         Project Name and Location       C:\Users\shptac1001c\Documents\WetBeansProjects         Project Folder:       sc1001c\Documents\WetBeansProjects\CppApplication_1         Project Makefile Name:       Makefile         Create Main File       C++         Build Host:       localhost         Tool Collection:       Default (Cygwin (GNU Cygwin)) | Ste | ps                           | Project Name and Lo    | ocation                                                  |         |   |
|----------------------------------------------------------------------------------------------------|-----|------------------------------|------------------------|----------------------------------------------------------|---------|---|
| 2. Project Name and Location       Project Location:       C:\Users\shpctac1001c\Documents\WetBeansProjects\       Browse         Project Folder:       ac1001c\Documents\WetBeansProjects\CppApplication_1       Project Makefile       C++         Project Makefile       main       C++       C++         Build Host:       localhost       v         Tool Collection:       Default (Cygwin (GNU Cygwin))       v          | 1.  | Choose Project               | Project Name:          | ConApplication 1                                         |         |   |
| Project Folder:       ac100 1c/pocuments/NetBeansProjects/CppApplication_1         Project Makefile Name:       Makefile         Image: Create Main File       main         Build Host:       localhost         Tool Collection:       Default (Cygwin (GNU Cygwin))                                                                                                    | 2.  | Project Name and<br>Location | Project Location:      | C:\  kers\choctac1001c\Documents\\\etBeansProjects       | Browse  |   |
| Project Makefile Name:       Makefile         Image: Create Main File       main         Build Host:       localhost         Tool Collection:       Default (Cygwin (GNU Cygwin))                                                                                                    |     |                              | Designet Coldens       |                                                          | bronsen |   |
| Project Maketile Name: Maketile  Create Main File  Build Host: Iocalhost  Tool Collection: Default (Cygwin (GNU Cygwin))                                                                                                    |     |                              | Project Folder:        | sc 100 IC (Documents (NetBeansProjects (CppApplication_1 |         |   |
| Create Main File     main     C++       Build Host:     localhost        Tool Collection:     Default (Cygwin (GNU Cygwin))                                                                                                    |     |                              | Project Makefile Name: | Makefile                                                 |         |   |
| Build Host:     localhost        Tool Collection:     Default (Cygwin (GNU Cygwin))                                                                                                    |     |                              | Create Main File       | main                                                     | C++     | ~ |
| Tool Collection: Default (Cygwin (GNU Cygwin)) ~                                                                                                    |     |                              | Build Host:            | localhost $\checkmark$                                   |         |   |
|                                                                                                    |     |                              | Tool Collection:       | Default (Cygwin (GNU Cygwin)) ~                          |         |   |
|                                                                                                    |     |                              |                        |                                                          |         |   |
|                                                                                                    |     |                              |                        |                                                          |         |   |
|                                                                                                    |     |                              |                        |                                                          |         |   |
|                                                                                                    |     |                              |                        |                                                          |         |   |
|                                                                                                    |     |                              |                        |                                                          |         |   |
|                                                                                                    |     |                              |                        |                                                          |         |   |
|                                                                                                    |     |                              |                        |                                                          |         |   |
|                                                                                                    |     |                              |                        |                                                          |         |   |
|                                                                                                    |     |                              |                        | <back next=""> Finish Car</back>                         | ncel He | þ |

c. The New C/C++ Application window appears.

You can leave the Project Name as the default ("CppApplication\_...") or change it to a more meaningful name.

#### **IMPORTANT!**

Make sure that the **Tool Collection** dropdown field is set to "**Cygwin (GNU Cygwin)**" or "**Default** (**Cygwin (GNU Cygwin))**". If it is set to something else (e.g. "**MinGW (GNU MinGW)**"), change it to a Cygwin entry. *Some of the code you will be writing may not work properly under a tool collection other than Cygwin*.

If you want to set Cygwin as the default tool collection (so the **Tool Collection** dropdown would not need to be changed for every new project), see the **Appendix**.

d. Click the **Finish** button in the New C/C++ Application window. The window will close.

In the main NetBeans window, a new C/C++ application project folder 'tree' will appear in the **Projects** tab.

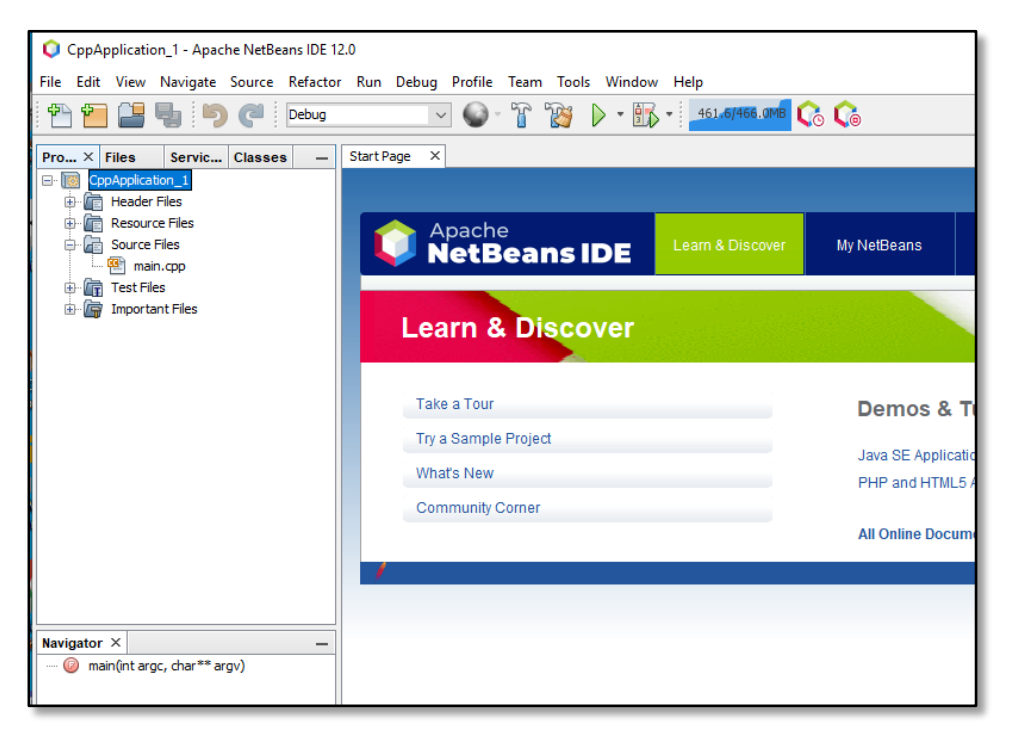

In the new project tree, click the "+" next to "Source Files" to open that section up. Then *double-click* on "**main.cpp**"<sup>11</sup>.

e. The main.cpp file will open with some default text in it:

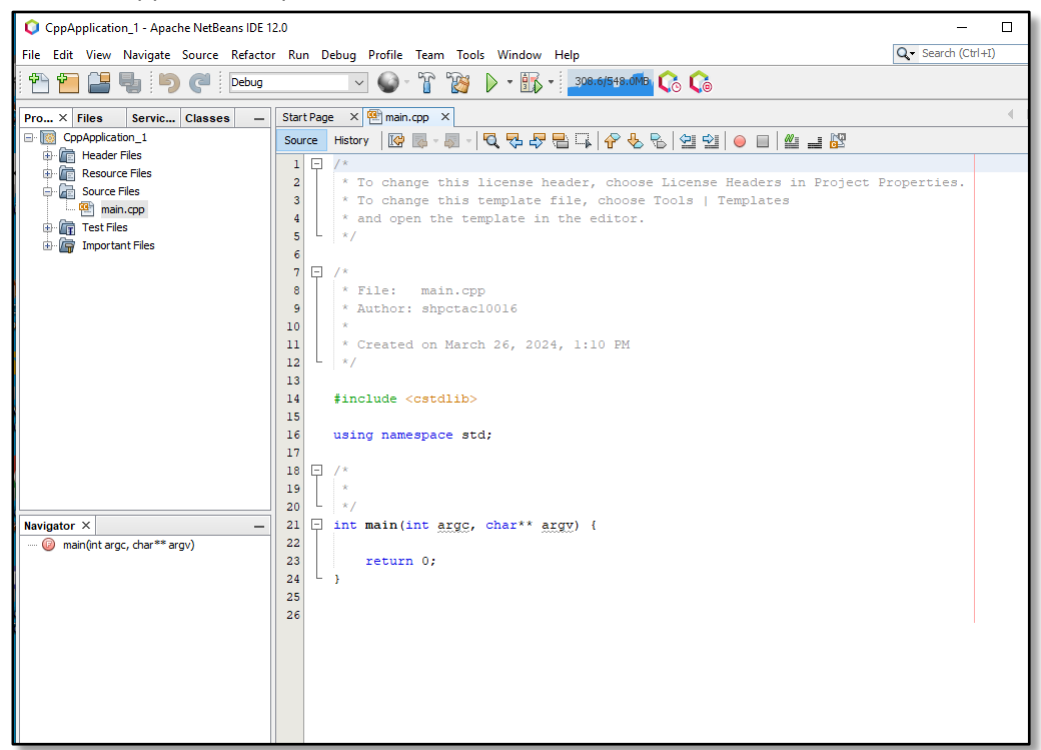

<sup>&</sup>lt;sup>11</sup> You may have renamed this file from "main" in the New C/C++ Application window (**Step 5c**). If so, double-click on whatever the new name of the file is here.

f. Replace this text with the following:

```
#include <iostream>
using namespace std;
int main(int argc, char** argv) {
    cout << "Hello world" << endl;
    return 0;
}</pre>
```

This very simple "Hello World" program will help determine if NetBeans is able to run your code.

g. After entering the program, click the triangular green "Run Project" button in the toolbar:

| CppApplication_1 - Apache NetBeans IDE 12.0            |                                              |  |  |  |  |
|--------------------------------------------------------|----------------------------------------------|--|--|--|--|
| File Edit View Navigate Source Refacto                 | or Run Debug Profile Team Tools Window Help  |  |  |  |  |
| 🖺 🛅 🔡 🌗 🏓 🌔 Debug                                      | 🔜 🕒 - 🚡 📆 🕑 - 🚮 - 181.2/619.0MB 📿            |  |  |  |  |
| Pro × Files Servic Classes – Start Page × @ main.cpp × |                                              |  |  |  |  |
| CppApplication_1  Header Files                         | Source History   🚱 🕞 - 👼 - 🗖 - 🖓 - 🖓 - 🖓 - 😓 |  |  |  |  |

This button will attempt to compile, link and run your program.

h. If everything works right, you should see the text "Hello world" in the output panel in the lower part of the window:

| CppApplication_1 - Apache NetBeans IDE  | -                                                        |                | ×   |    |  |  |
|-----------------------------------------|----------------------------------------------------------|----------------|-----|----|--|--|
| File Edit View Navigate Source Refacto  | or Run Debug Profile Team Tools Window Help              | Q Search (Ctrl | +I) |    |  |  |
| 👚 🚰 블 👆 🆻 🧖 Debug                       | ✓ ④ - T 🎲 ▷ - K - 255.5/662.0MB 📢                        |                |     |    |  |  |
| Pro × Files Servic Classes -            | Start Page X 🕾 main.cpp X                                |                |     | -  |  |  |
| CppApplication_1                        | Source History 🕼 🐘 - 🐺 - 🔽 🖓 🖓 🖓 🖓 🖓 🖓 🖓 🧐 🗐 🗐 🥌 🔤 🏙 🗾   |                |     | 88 |  |  |
| Header Files     Resource Files         | 1 #include <iostream></iostream>                         |                |     |    |  |  |
| Source Files                            | 2<br>3 using namespace std:                              |                |     |    |  |  |
| main.cpp                                | 4                                                        |                |     |    |  |  |
| Important Files                         | 5 - int main(int argc, char** argv) {                    |                |     |    |  |  |
|                                         |                                                          |                |     |    |  |  |
|                                         | 8 return 0;                                              |                |     |    |  |  |
|                                         | 10                                                       |                |     | -  |  |  |
|                                         |                                                          |                |     |    |  |  |
|                                         |                                                          |                |     |    |  |  |
|                                         |                                                          |                |     |    |  |  |
|                                         |                                                          |                |     |    |  |  |
|                                         | - <u>eee &gt; @ main &gt;</u>                            |                |     | ×  |  |  |
| main(int argc, char** argv) - Navig × – | Output ×                                                 |                |     | -  |  |  |
|                                         | CppApplication_1 (Build, Run) × CppApplication_1 (Run) × |                |     | _  |  |  |
|                                         | W Hello world                                            |                |     | ^  |  |  |
|                                         | RUN SUCCESSFUL (total time: 157ms)                       |                |     |    |  |  |
|                                         |                                                          |                |     |    |  |  |
|                                         |                                                          |                |     |    |  |  |
|                                         |                                                          |                |     |    |  |  |
|                                         |                                                          |                |     |    |  |  |
|                                         |                                                          |                |     | ~  |  |  |
| L                                       | Q                                                        | 10:1 IN        | s   |    |  |  |

If you got this working, it's time to take a break and celebrate!

# <u>Appendix –</u> <u>How to set Cygwin as your default tool collection</u>

I. In **the** main NetBeans window, go to **Tools->Options**. The Options window opens. Then click on the **C/C++** tab.

If you do *not* see the **C/C++** tab in the Options window, the C/C++ plugin was not installed. In this case, go back to Step 4: **Modify NetBeans to build C/C++ projects** above and repeat it.

| Options                             |                      |                                         | ×           |
|-------------------------------------|----------------------|-----------------------------------------|-------------|
| 🧏 🍢 🔈 🗄                             | 1 5                  | e 🕵 🖧 🔚 🤷                               |             |
| General Editor Fonts & Colors Keyma | o Java HTML/JS       | PHP C/C++ Team Appearance Miscellaneous |             |
| Build Tools Project Options Code As | sistance Debugging C | Options Other                           |             |
| Build Host:                         | localhost            | ~                                       | Edit        |
| Tool Collection:                    | Family:              | GNU MinGW Encoding: UTF-8               | ~           |
|                                     | Base Directory:      | C:\MinGW\bin                            | \$PATH      |
|                                     | C Compiler:          | C:\MinGW\bin\gcc.exe                    |             |
|                                     | C++ Compiler:        | C:\MinGW\bin\g++.exe                    |             |
|                                     | Fortran Compiler:    |                                         |             |
|                                     | Assembler:           | C:\/linGW\/bin\as.exe                   |             |
|                                     | Make Command:        | C:\/MinGW\msys\1.0\bin\make.exe         |             |
|                                     | Debugger Command:    | C: \MinGW\bin\gdb.exe                   |             |
|                                     | QMake Command:       |                                         |             |
|                                     | CMake Command:       |                                         |             |
|                                     |                      |                                         |             |
|                                     |                      |                                         |             |
| Add Duplicate                       |                      |                                         |             |
| Remove Default                      |                      | Versions Resto                          | re Defaults |
|                                     |                      |                                         |             |
| Export Import                       |                      | OK Apply Cancel                         | Help        |

II. If "Cygwin" is an option under Tool Collection, skip over this step.

Otherwise, if you do not see "Cygwin" here, click the Add button below the Tool Collection section.

The Add New Tool Collection window appears.

Use the **Browse** button, or type "C:\cygwin64\bin" in the **Base Directory** text box<sup>12</sup>. Then set the **Tool Collection Family** to "GNU Cygwin". The **Tool Collection Name** field should automatically populate with "Cygwin".

<sup>&</sup>lt;sup>12</sup> Cygwin likely has been installed in "C:\cygwin64\bin" or a similar directory on your computer. If you cannot find Cygwin on the computer, it may not have been installed. Go back and repeat Step 2: Install Cygwin in this case.

| 🟮 Add New Tool Col       | lection                                                         |    | $\times$ |
|--------------------------|-----------------------------------------------------------------|----|----------|
|                          |                                                                 |    |          |
| Enter the base directory | $\prime$ , the family, and the name of the new tool collection. |    |          |
| Base Directory:          | C:\cygwin64\bin                                                 |    | Browse   |
| Tool Collection Family:  | GNU Cygwin                                                      |    | $\sim$   |
| Tool Collection Name:    | Cygwin                                                          |    |          |
|                          |                                                                 |    |          |
|                          |                                                                 |    |          |
|                          |                                                                 | OK | Cancel   |

If everything looks okay in the Add New Tool Collection window, click the **OK** button.

III. In the Options window, in the C/C++ tab, select "Cygwin" under Tool Collection, if it is not already selected.

| Options                             |                      |                                         | $\times$          |
|-------------------------------------|----------------------|-----------------------------------------|-------------------|
| Seneral Editor Fonts & Colors Keyma | p Java HTML/JS       | PHP CC+++ Team Appearance Miscellaneous | Q Filter (Ctrl+F) |
| Build Tools Project Options Code As | sistance Debugging O | options Other                           |                   |
| Build Host:                         | localhost            |                                         | ✓ Edit            |
| Tool Collection:<br>Cygwin          | Family:              | GNU Cygwin Encoding: UTF-8              | $\sim$            |
| MinGW                               | Base Directory:      | C:\cygwin64\bin                         | \$PATH            |
|                                     | C Compiler:          | C:\cygwin64\bin\gcc.exe                 |                   |
|                                     | C++ Compiler:        | C:\cygwin64\bin\g++.exe                 |                   |
|                                     | Fortran Compiler:    |                                         |                   |
|                                     | Assembler:           | C:\cygwin64\bin\as.exe                  |                   |
|                                     | Make Command:        | C:\cygwin64\bin\make.exe                |                   |
|                                     | Debugger Command:    | C:\cygwin64\bin\gdb.exe                 |                   |
|                                     | QMake Command:       |                                         |                   |
|                                     | CMake Command:       |                                         |                   |
|                                     |                      |                                         |                   |
|                                     |                      |                                         |                   |
| Add Duplicate<br>Remove Default     | _                    | Versions R                              | estore Defaults   |
| Export Import                       |                      | OK Apply Can                            | el Help           |

<u>Now click the **Default** button</u>. You must do this do this to set Cygwin as the default tool collection – even if it is selected under **Tool Collection** in this window.

Click the **OK** button to close the Options window.

Your tool collection should now default to Cygwin when you create new C/C++ projects.